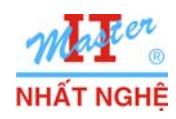

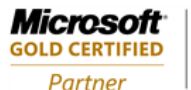

Learning Solutions

# LAB 3.2. BRANCHCACHE

## I. GIỚI THIỆU

Đối với một hê thống mạng công ty có nhiều chi nhánh, các user tại văn phòng chi nhánh thường xuyên truy cập dữ liệu đến các Server tại trụ sở chính thông qua đường truyền WAN. Khi số lượng truy cập quá nhiều trong cùng thời điểm thì dẫn đến tốc độ truy cập chậm hoặc truy cập thất bại.

BranchCache được phát triển nhằm giải quyết vấn đề nêu trên. BranchCache là 1 tính năng mới trong Windows Server 2008 R2 và Windows 7, có chức năng giảm thiểu lưu lượng truy cập file, lưu lượng truy cập website hoặc tăng tốc độ truy cập của các ứng dụng thông qua đường truyền WAN khi người dùng tại chi nhánh truy cập đến server tại văn phòng chính.

Bài lab này trình bày cách triển khai Branch Cache theo mô hình Distributed Cache

Để thực hiện bài lab này cần 02 máy nối vào cùng 01 switch:

- Server: Sử dụng Windows Server 2008 R2
- Client: Sử dụng Windows 7
- Cấu hình IP:

|             | Server        | Client        |
|-------------|---------------|---------------|
| IP Address  | 192.168.1.254 | 192.168.1.11  |
| Subnet Mask | 255.255.255.0 | 255.255.255.0 |

Các bước thực hiện:

## A. CÁU HÌNH SERVER WINDOWS SERVER 2008 R2

- 1. Add feature Branch Cache
- 2. Cấu hình File server hỗ trợ Branch cache
- 3. Dùng policy để cấu hình BranchCache server
- 4. Cấu hình BranchCache trên shared folder

## B. CÂU HÌNH BRANCHCACHE TRÊN CLIENT WINDOWS 7

## C. KIÊM NGHIỆM: Client chép dữ liệu & giám sát tại Server

- 1. Cấu hình monitor counter tại server
- 2. Client chép dữ liệu và giám sát tại server

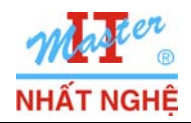

## II. THỰC HIỆN

A. CÁU HÌNH SERVER

## 1. Add feature Branch Cache

## - Start $\rightarrow$ Administrative Tools $\rightarrow$ Server Manager

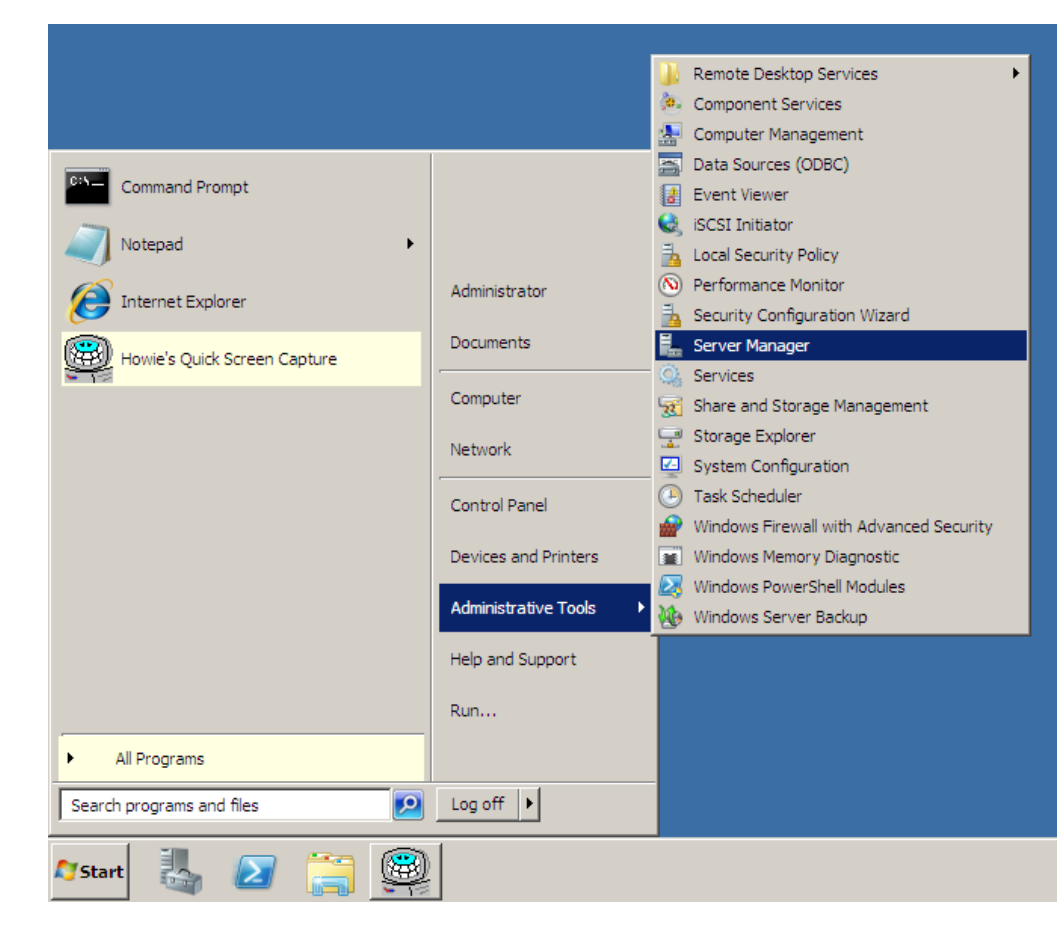

- Click phải Features → Add features

| Internet Buplore:<br>Internet Buplore:<br>Internet Buplore:                                                                                                    | Notepad   Internet Explorer   Howle's Quick Screen Capture   Computer   Server Manager   Computer   Share and Storage Management   Network   System Configuration   Control Panel   Devices and Printers   Windows Firewall with Advanced Security   Devices and Printers   Windows Server Backup   Help and Support   Run                                                                                                    | <u>unia.</u>  |
|----------------------------------------------------------------------------------------------------|----------------------------------------------------------------------------------------------------|---------------|
| Administrator          Outgepad       Administrator         Douments       Services         Services       Services         Computer       Services         Services       Services         Control Panel       Services         Outloans PowerShell Modules       Administrator         Notice Quick Screen Cepture       Computer         Outputer       Services         Strate Schooler       Services         Outputer       Services         Outputer       Services         Strate Schooler       Services         Outputer       Services         Vindous PowerShell Modules       Administrator         All Programs       Each programs and files         Store       Control Panel         Vindous Server Backup       Help and Support         Run       Windous Server Backup         Vindous Server Backup       Nindous Server Backup         Help and Support       Run         Store       All Programs         Server Manager       Server Manager         Features -> Add features       Server Server Server Server Server Server Server Server Server Server Server Server Server Server Server Server Server Server Server Server Server Server Server Server Server Server Server Server Server Server Server Server S                                                                                                    | Notepad   Notepad   Internet Explorer   Administrator   Documents   Security Configuration Wizard   Documents   Security Configuration Wizard   Documents   Computer   Share and Storage Management   Network   System Configuration   Control Panel   Ovices and Printers   Windows Firewall with Advanced Security   Devices and Printers   Windows Server Backup   Help and Support   Run                                                                                                    | 11110° 601111 |
| Administrator<br>Becurity Configuration Ward<br>Documents<br>Services<br>Services<br>S                                                                                                    | Administrator   Internet Explorer   Image: Source Source   Howie's Quick Screen Capture   Administrator   Computer   Sources   Computer   Sources   Control Panel   Image: Windows Firewall with Advanced Security   Devices and Printers   Windows Server Backup   Help and Support   Run                                                                                                    | MIIQ"         |
| Security Configuration Wized<br>Documents<br>Computer<br>Storage Explorer<br>Storage Explorer<br>Storage Storage Storage Explorer<br>Storage Storage Sto                                                                                                    | Internet Explorer   Image: Security Configuration Wizard   Image: Security Configuration Wizard   Image: Security Configuration Control Panel   Image: Security Configuration Wizard   Image: Security Configuration Wizard   Image: Security Configuration Wizard   Image: Security Configuration Wizard   Image: Security Configuration Wizard   Image: Security Configuration Wizard   Image: Security Configuration Wizard   Image: Security Configuration Wizard   Image: Security Configuration Wizard   Image: Security Configuration Wizard   Image: Security Configuration Wizard   Image: Security Configuration Wizard <tr< th=""><th>MI 10° POI 11</th></tr<>                                                                                                    | MI 10° POI 11 |
| Documents<br>Service<br>Service<br>Storage Explorer<br>Storage Explorer                                                                                                    | Documents   Computer   Network   Storage Explorer   System Configuration   Control Panel   Outinoistrative Tools   Windows Server Backup   Help and Support   Run                                                                                                    | MI 10° 6011   |
| i Forder Audor Schen Labure<br>Computer<br>Network<br>System Configuration<br>Control Panel<br>Devices and Printers<br>Windows Frewall Web Advanced Security<br>Devices and Printers<br>Windows Frewall Modules<br>Windows Server Backup thelp and Support<br>Run al Programs<br>Search programs and files<br>Devices and Printers<br>Windows Server Backup thelp and Support<br>Run thelp and Support<br>Run al Programs i Features -> Add features Server Manager (SV-01)<br>Configure<br>Configure<br>Configure<br>Stores Vew the status of features installed on this server and add or remove features.<br>Web Very Configure<br>Configure<br>Stores Vew the status of features installed on this server and add or remove features.<br>Web Very Configure<br>Configure<br>Configure<br>Refresh<br>Help Features Summary Help Features Summary                                                                                                    | Computer   Network   System Configuration   Control Panel   Outrol Panel   Devices and Printers   Windows Firewall with Advanced Security   Devices and Printers   Windows Server Backup   Help and Support   Run                                                                                                    | מוופירחו      |
| Computer<br>Network<br>Storage Explorer<br>Storage Explorer<br>Storage Explorer<br>Task Scheduler<br>Task Scheduler<br>Task Scheduler<br>Task Scheduler<br>Windows Frevall with Advanced Security<br>Devices and Printers<br>Windows Frever Staffung<br>Help and Support<br>Run<br>Network Reverse Backup<br>Help and Support<br>Run<br>Network Reverse Backup<br>Help and Support<br>Run<br>Secret Manager<br>Rever Manager (SV-01)<br>Features Summary<br>Refeatures Summary<br>Refeatures Summary<br>Rever Refeatures Summary<br>Rever Rever Rever<br>Rever<br>R                                                                                                    | Computer   Network   System Configuration   Control Panel   Task Scheduler   Windows Firewall with Advanced Security   Devices and Printers   Windows PowerShell Modules   Windows Server Backup   Help and Support   Run                                                                                                    | כן וכי כר     |
| Storage Explore          Storage Explore         System Configuration         Control Panel         Windows Frenal with Advanced Security         Devices and Printers         Windows Remay Diagnostic         Windows Server Backup         Help and Support         Rum         Stark         Stark         Stared                                                                                                    | Network   Control Panel   Devices and Printers   Windows Firewall with Advanced Security   Devices and Printers   Windows PowerShell Modules   Windows Server Backup   Help and Support   Run                                                                                                    | מוופי         |
| Server Manager<br>Server Manager<br>Server Manager<br>Server Manager<br>Server Manager<br>Network Features: 0 of 42 installed on this server and add or remove features.<br>Server Manager<br>Network Features: 0 of 42 installed on this server and add or remove features.<br>Server Manager<br>Network Features: 0 of 42 installed on this server and add or remove features.<br>Server Manager<br>Network Features: 0 of 42 installed on this server and add or remove features.<br>Server Manager<br>Network Features: 0 of 42 installed on this server and add or remove features.<br>Server Manager<br>Network Features: 0 of 42 installed on this server and add or remove features.<br>Server Manager<br>Network Features: 0 of 42 installed on this server and add or remove features.<br>Server Manager<br>Network Features: 0 of 42 installed on this server and add or remove features.<br>Server Manager<br>Network Features: 0 of 42 installed on this server and add or remove features.<br>Server Manager<br>Network Features: 0 of 42 installed on this server and add or remove features.<br>Network Features: 0 of 42 installed on this server and add or remove features.<br>Network Features: 0 of 42 installed on this server and add or remove features.<br>Network Features: 0 of 42 installed on this server and add or remove features.<br>Network Features: 0 of 42 installed on this server and add or remove features.<br>Network Features: 0 of 42 installed on this server and add or remove features.<br>Network Features: 0 of 42 installed on this server and add or remove features.<br>Network Features: 0 of 42 installed on this server and add or remove features.<br>Network Features: 0 of 42 installed on this server and add features.<br>Network Features: 0 of 42 installed on this server and add or remove features.<br>Network Features: 0 of 42 installed on this server and add or remove features.<br>Network Features: 0 of 42 installed on this server and add features.<br>Network Features Summary Height Add Features.<br>Network Features Summary Height Add Features.<br>Network Features Summary Height Add Features.<br>Network Features Sum                                                                                                    | Network       System Configuration         Control Panel       Task Scheduler         Devices and Printers       Windows Firewall with Advanced Security         Devices and Printers       Windows PowerShell Modules         Administrative Tools       Windows Server Backup         Help and Support       Run         All Programs       O                                                                                                    |               |
| Control Panel O Task Scheduler<br>Windows Frewal with Advanced Security<br>Devices and Printers Windows Frewal with Advanced Security<br>Devices and Printers Windows Server Backup<br>Help and Support<br>Run All Programs and files O og off I Run Search programs and files O og off I Run Start O of Panel O of I Run it Features -> Add features Server Manager (SV-01) Features View the status of features installed on this server and add or remove features. For Nonse Features: U of 42 installed O this server and add or remove features. Features: 0 of 42 installed O this server and add or remove features. Features: 0 of 42 installed O this server and add or remove features.                                                                                                    | Control Panel<br>Devices and Printers<br>Administrative Tools<br>Nindows Server Backup<br>Help and Support<br>Run<br>All Programs<br>Control Panel<br>Programs<br>Control Panel<br>Program<br>Program<br>Program |               |
| Al Programs<br>Secret Manager<br>Secret Manager<br>Server Manager<br>Server Manager<br>S                                                                                                    | All Programs                                                                                                    |               |
| Devices and Printers Windows Memory Diagnostic<br>Windows PowerShell Modules<br>Windows Server Backup<br>Help and Support<br>Run<br>Search programs and files Dig off V<br>Estart Dig off V<br>Start Dig off V<br>Start Dig off V<br>Features -> Add features<br>Server Manager<br>File Action View Help<br>File Action View Help<br>File Action View File Startes<br>File Action View Help<br>File Action View Help<br>File Action                                                                                                    | Devices and Printers       Windows Memory Diagnostic         Administrative Tools       Windows Server Backup         Help and Support       Run         All Programs       Output                                                                                                    | 2             |
| Administrative Tools Windows PowerShell Modules<br>Windows Server Backup<br>Help and Support<br>Run<br>Search programs and files<br>Start<br>Start | Administrative Tools Windows PowerShell Modules<br>Windows Server Backup<br>Help and Support<br>Run                                                                                                    | 5             |
| Administrative Tools<br>Windows Server Backup<br>Help and Support<br>Run<br>All Programs<br>Search programs and files<br>Search programs and files<br>Search programs and files<br>Search programs and files<br>Search programs and files<br>Search programs and files<br>Search programs and files<br>Search programs and files<br>Search programs and files<br>Search programs and files<br>Search programs and files<br>Search programs and files<br>Search programs and files<br>Search programs and files<br>Storage<br>Wew Help<br>Features Summary Help<br>Features Summary Help<br>Features Summary Help<br>Features Summary Help<br>Features Summary Help<br>Features Summary Help<br>Features Summary Help<br>Features Summary Help<br>Features Summary Help<br>Features Summary Help<br>Features Summary Help<br>Features Summary Help<br>Features Summary Help                                                                                                    | Administrative Tools Windows Server Backup Help and Support Run                                                                                                    | Ľ             |
| Help and Support<br>Run<br>All Programs<br>Search programs and files<br>Postart<br>Start<br>Search programs and files<br>Postart<br>Search programs and files<br>Postart<br>Search programs and files<br>Postart<br>Search programs and files<br>Postart<br>Search programs and files<br>Postart<br>Postart<br>Search Postart<br>Postart<br>Storage<br>Postart<br>Storage<br>Postart<br>Postart<br>Storage<br>Postart<br>Postart<br>Pos                                                                                                    | Help and Support<br>Run                                                                                                    |               |
| Interest in tapport         Run         Search programs and files         Search programs and files         Search program and files                                                                                                    | Run                                                                                                    | $\geq$        |
| Run         Search programs and files         Start         Start         Vew         Help         Features         Start         Start         Start         Start         Start         Start         Start         Start         Start         Start                                                                                                    | ► All Programs                                                                                                    | _             |
| Al Programs     Search programs and files     Log off     Log off     Log                                                                                                    | ► All Programs                                                                                                    | =             |
| All Programs and files<br>Search programs and files<br>Start<br>Start<br>Start<br>Start<br>Start<br>Server Manager<br>File Action View Help<br>File Action View Help<br>File Action View                                                                                                    | All Programs                                                                                                    | D             |
| Search programs and files<br>Start<br>Start<br>Start<br>Server Manager<br>File Action View Help<br>File Action View Help<br>File Action File Action View Help<br>File Action View Help<br>File Action View Help<br>File Action View Help<br>File Action View Help<br>File Action File Action View Help<br>File Action View Help<br>File Action View Help<br>File Action View Help<br>File Action View Help<br>File Action File Action View Help<br>File Action File Action View Help<br>File Action File Action View Help<br>File Action File Action View Help<br>File Action File Action View Help<br>File Action File Action File Act                                                                                                    |                                                                                                    | $\leq$        |
| it Features → Add features<br>Server Manager<br>File Action View Help<br>Server Manager (SV-01)<br>Features<br>Server Manager (SV-01)<br>Features<br>View the status of features installed on this server and add or remove features.<br>Refiesh<br>Help<br>Features: 0 of 42 installed<br>Remove Features<br>Remove Features<br>Remove Features                                                                                                    | Search programs and files                                                                                                    |               |
| Start                                                                                                    |                                                                                                    | ~             |
| Add Features -> Add features                                                                                                    | Astart 🔍 🔊 😁 🛞                                                                                                    | _             |
| Ai Features -> Add features                                                                                                    |                                                                                                    | 5             |
| ii Features → Add features                                                                                                    |                                                                                                    | 5             |
| Server Manager     File Action View Help     Image: Server Manager (SV-01)     Features     Image: Server Manager (SV-01)     Features     Image: Server Manager (SV-01)     Features     Image: Server Manager (SV-01)     Features        Image: Server Manager (SV-01)     Features           Image: Server Manager (SV-01)     Features              Image: Server Manager (SV-01)     Features                 Image: Server Manager (SV-01)                 Image: Server Manager (SV-01)                                                                                                    | åi Features → Add features                                                                                                    | 5             |
| Server Manager     File Action View Help     Image: Add Features     Server Manager (SV-01)     Features     Image: Add Features        Image: Add Features        Image: Add Features        Image: Add Features        Image: Add Features           Image: Add Features              Image: Add Features   Image: Add Features   Image: Add Features                    Image: Add Features   Image: Add Features <b>Features Summary Melp Biological State State Sta</b>                                                                                                    |                                                                                                    | 5             |
| Server Manager     File Action View Help     Server Manager (SV-01)     Server Manager (SV-01)     Features     Palagnosti     Add Features      View the status of features installed on this server and add or remove features.   Palagnosti   Add Features   View   Remove Features   View   Refresh   Help     Features: 0 of 42 installed     Add Features   Remove Features                                                                                                    |                                                                                                    | 5             |
| File Action View Help     Server Manager (SV-01)   Roles   Features   Diagnosti   Add Features   Configure   Remove Features   View   Features Summary   Refresh   Help   Features: 0 of 42 installed     Add Features   Remove Features:                                                                                                    | Server Manager                                                                                                    | 5             |
| <ul> <li>Server Manager (SV-01)</li> <li>Roles</li> <li>Features</li> <li>Configure</li> <li>Configure</li> <li>Remove Features</li> <li>View</li> <li>Features Summary</li> <li>Features Summary Help</li> <li>Features: 0 of 42 installed</li> <li>Features</li> <li>Remove Features</li> </ul>                                                                                                    | File Action View Help                                                                                                    |               |
| <ul> <li>Server Manager (SV-01)</li> <li>Roles</li> <li>Diagnosti</li> <li>Add Features</li> <li>Configure</li> <li>Storage</li> <li>View</li> <li>Features Summary</li> <li>Features Summary Help</li> <li>Features: 0 of 42 installed</li> <li>Add Features</li> <li>Remove Features</li> </ul>                                                                                                    |                                                                                                    |               |
| <ul> <li>Roles</li> <li>Features</li> <li>Diagnosti</li> <li>Configure</li> <li>Storage</li> <li>View</li> <li>Features Summary</li> <li>Features Summary Help</li> <li>Features: 0 of 42 installed</li> <li>Add Features</li> <li>Remove Features</li> </ul>                                                                                                    | Server Manager (SV-01)                                                                                                    |               |
| <ul> <li>Features</li> <li>Diagnosti</li> <li>Configure</li> <li>Remove Features</li> <li>View the status of features installed on this server and add or remove features.</li> <li>Features Summary</li> <li>Features Summary Help</li> <li>Features: 0 of 42 installed</li> <li>Add Features</li> <li>Remove Features</li> </ul>                                                                                                    | Roles                                                                                                    | $\supset$     |
| Image: Diagnostic       Add Features         Image: Configure       Remove Features         View       Image: Configure         View       Image: Configure         Refresh       Image: Configure         Help       Image: Configure         Image: Configure       Image: Configure         Image: Configure       Image: Configure         Image: Configure       Image: Configure         Refresh       Image: Configure         Image: Configure       Image: Configure         Image: Configure       Image: Configure         Image: Configure       Image: Configure         Image: Configure       Image: Configure <tr< th=""><th>Features</th><th></th></tr<>                                                                                                    | Features                                                                                                    |               |
| Image: Storage       View         View       Peatures Summary         Refresh       Help         Help       Features: 0 of 42 installed         Remove Features         Remove Features                                                                                                    | Image: Second add Features         View the status of features installed on this server and add or remove features.           Image: Second add or remove features         Image: Second add or remove features                                                                                                    | 2             |
| View       Features Summary       Features Summary Help         Refresh       Image: Seatures Summary Help       Image: Seatures Summary Help         Help       Image: Seatures Summary Help       Image: Seatures Summary Help         Refresh       Image: Seatures Summary Help       Image: Seatures Summary Help         Help       Image: Seatures Summary Help       Image: Seatures Summary Help         Image: Seatures Summary Help       Image: Seatures Summary Help       Image: Seatures Summary Help         Image: Seatures Summary Help       Image: Seatures Summary Help       Image: Seatures Summary Help         Image: Seatures Summary Help       Image: Seatures Summary Help       Image: Seatures Summary Help         Image: Seatures Summary Help       Image: Seatures Summary Help       Image: Seatures Summary Help         Image: Seatures Summary Help       Image: Seatures Summary Help       Image: Seatures Summary Help         Image: Seatures Summary Help       Image: Seatures Summary Help       Image: Seatures Summary Help         Image: Seatures Summary Help       Image: Seatures Summary Help       Image: Seatures Summary Help         Image: Seatures Summary Help       Image: Seatures Summary Help       Image: Seatures Summary Help         Image: Seatures Summary Help       Image: Seatures Summary Help       Image: Seatures Summary Help         Image: Seatures Summary Help                                                                                                    |                                                                                                    | _             |
| Refresh     Features: 0 of 42 installed       Help     Image: Add Features       Remove Features                                                                                                    | View  Features Summany Features Summany Features Summany                                                                                                    |               |
| Help   Features: 0 of 42 installed  Add Features  Remove Features                                                                                                    | Refresh                                                                                                    |               |
| Remove Features                                                                                                    | Help 🔿 Features: 0 of 42 installed                                                                                                    |               |
|                                                                                                    | Remove Features                                                                                                    |               |
|                                                                                                    |                                                                                                    |               |
|                                                                                                    |                                                                                                    |               |
|                                                                                                    |                                                                                                    |               |
|                                                                                                    |                                                                                                    |               |
| Last Refresh: Today at 11:30 PM Configure refresh                                                                                                    | Last Refresh: Today at 11:30 PM Configure refresh                                                                                                    |               |
| Add Area have be the energy                                                                                                    | Add features to this server.                                                                                                    |               |

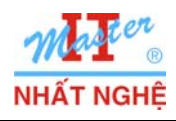

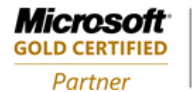

#### Learning Solutions

## - Chọn Branch Cache $\rightarrow$ Next

| Add Features Wizard                             |                                                                                                    | ×                                                                                                    |
|-------------------------------------------------|----------------------------------------------------------------------------------------------------|----------------------------------------------------------------------------------------------------|
| Select Features                                 |                                                                                                    |                                                                                                    |
| Features<br>Confirmation<br>Progress<br>Results | Select one or more features to install on this server.         Patters:         Image: Service (BITS)         BitLocker Drive Encryption         Image: Service (BITS)         BitLocker Drive Encryption         Image: DirectAcces         DirectAcces Management Console         Pailover Clustering         Group Policy Management         Internet Printing Client         Internet Storage Name Server         LPR Port Monitor         Multipath I/O         Network Load Balancing         Peer Name Resolution Protocol         Quality Windows Audio Video Experience         Remote Differential Compression | Description: PranchCache installs the services needed to provide BranchCache client functionality. It also provides BranchCache server support for the HTTP protocol, Hosted Cache, and services other than the BranchCache for network files role service.  Install Cancel  Install Cancel |

### - Install

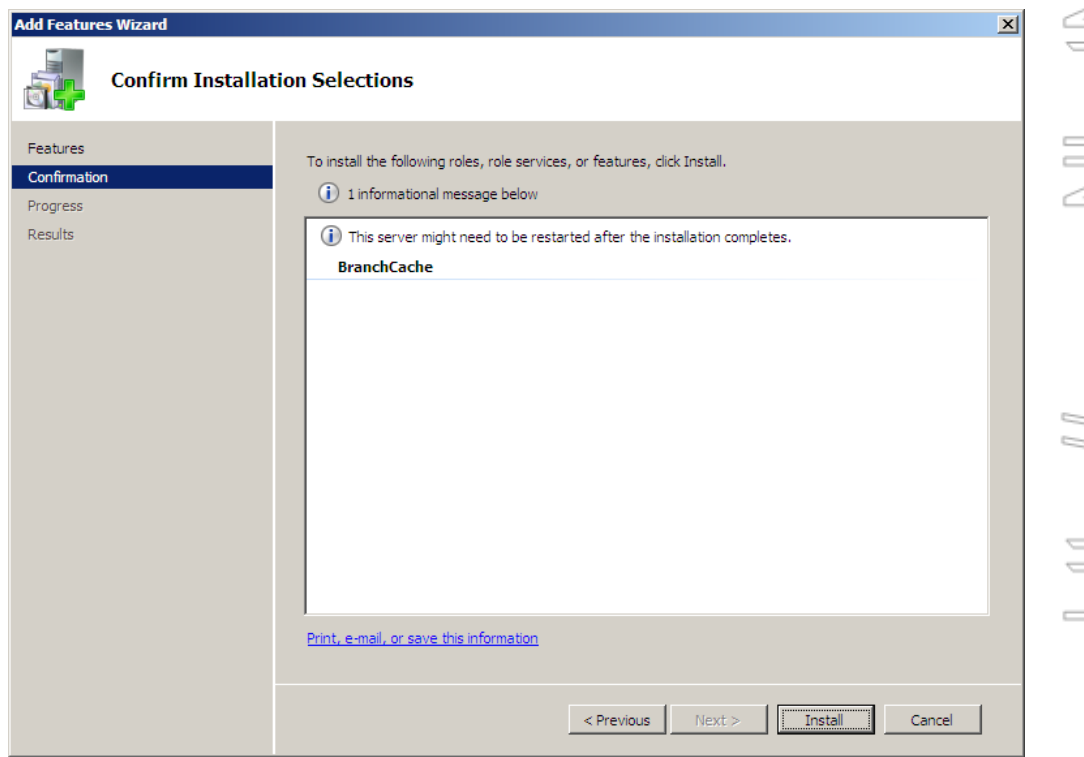

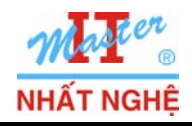

**GOLD CERTIFIED** 

Partner

## - Close

| Add Features Wizard                  |                                                          |                                                                                                    | ×    |
|--------------------------------------|----------------------------------------------------------|----------------------------------------------------------------------------------------------------|------|
| Installation Resu                    | ilts                                                     |                                                                                                    |      |
| Features<br>Confirmation<br>Progress | The following roles, role services,                      | or features were installed successfully:                                                                        |      |
| Results                              | Windows automatic updatin<br>automatically updated, turn | ng is not enabled. To ensure that your newly-installed role or feature<br>n on Windows Update in Control Panel. | e is |
|                                      | BranchCache                                              | Installation succeeded                                                                                          |      |
|                                      |                                                          |                                                                                                    |      |
|                                      | Print, e-mail, or save the installation                  | <u>on report</u>                                                                                                | (    |
|                                      |                                                          | <previous next=""> Close Canc</previous>                                                                        | el   |
| File server hỗ trợ B                 | ranch cache                                              |                                                                                                    |      |

# 2. Cấu hình File server hỗ trợ Branch cache

- Click phải Roles → Add Roles

|                                                                                                    |                                                         | <u> </u> |
|----------------------------------------------------------------------------------------------------|---------------------------------------------------------|----------|
| File Action View Help                                                                                              |                                                         |          |
| 🗢 🔿 🗾 🖬                                                                                                    |                                                         | $\geq$   |
| Server Manager (SV-01) Roles                                                                                       |                                                         |          |
| Roles         Featu         Add Roles         Diagn         Remove Roles         Confit         View         Stora | ed on your server and add or remove roles and features. |          |
| Refresh   Roles Summary                                                                                            | Roles Summary Help                                      | $\leq$   |
| Help 🔊 Roles: 0 of 17 installed                                                                                    | Add Roles                                               |          |
| Add coles to this server                                                                                           | e refresh                                               |          |

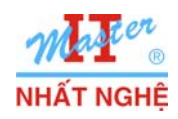

# TRUNG TÂM ĐÀO TẠO MẠNG MÁY TÍNH NHẤT NGHỆĐÓI TÁC ĐÀO TẠO CỦA MICROSOFT TẠI VIỆT NAM105 Bà Huyện Thanh Quan, Q3, TP. HCMTel: 3.9322.735 – 0913.735.906 Fax: 3.9322.734www.nhatnghe.com

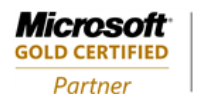

## - Next

| Add Roles Wizard                                                        |                                                                                                    | × |
|-------------------------------------------------------------------------|----------------------------------------------------------------------------------------------------|---|
| Before You Begin                                                        |                                                                                                    |   |
| Before You Begin<br>Server Roles<br>Confirmation<br>Progress<br>Results | This wizard helps you install roles on this server. You determine which roles to install based on the tasks you want this server to perform, such as sharing documents or hosting a Web site.         Before you continue, verify that:         • The Administrator account has a strong password         • Network settings, such as static IP addresses, are configured         • The latest security updates from Windows Update are installed         If you have to complete any of the preceding steps, cancel the wizard, complete the steps, and then run the wizard again.         To continue, click Next.         If so this page by default |   |

## - Chọn File server $\rightarrow$ Next

| Before You Begin                                                      | Select one or more roles to install on this server.                                                                                                    | Description                                                                                                    |
|-----------------------------------------------------------------------|----------------------------------------------------------------------------------------------------|----------------------------------------------------------------------------------------------------|
| File Services<br>Role Services<br>Confirmation<br>Progress<br>Results | Active Directory Certificate Services         Active Directory Poderation Services         Active Directory Lightweight Directory Services         Active Directory Rights Management Services         Active Directory Rights Management Services         Application Server         DHCP Server         Fax Server         File Services         Print and Document Services         Print and Document Services         Web Server (IIS)         Windows Deployment Services         Windows Server Update Services | File Services provides technologies<br>that help you manage storage, enable<br>file replication, manage shared<br>folders, ensure fast file searching, and<br>enable access for UNIX client<br>computers. |

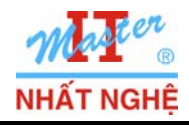

**GOLD CERTIFIED** 

Partner

- Next

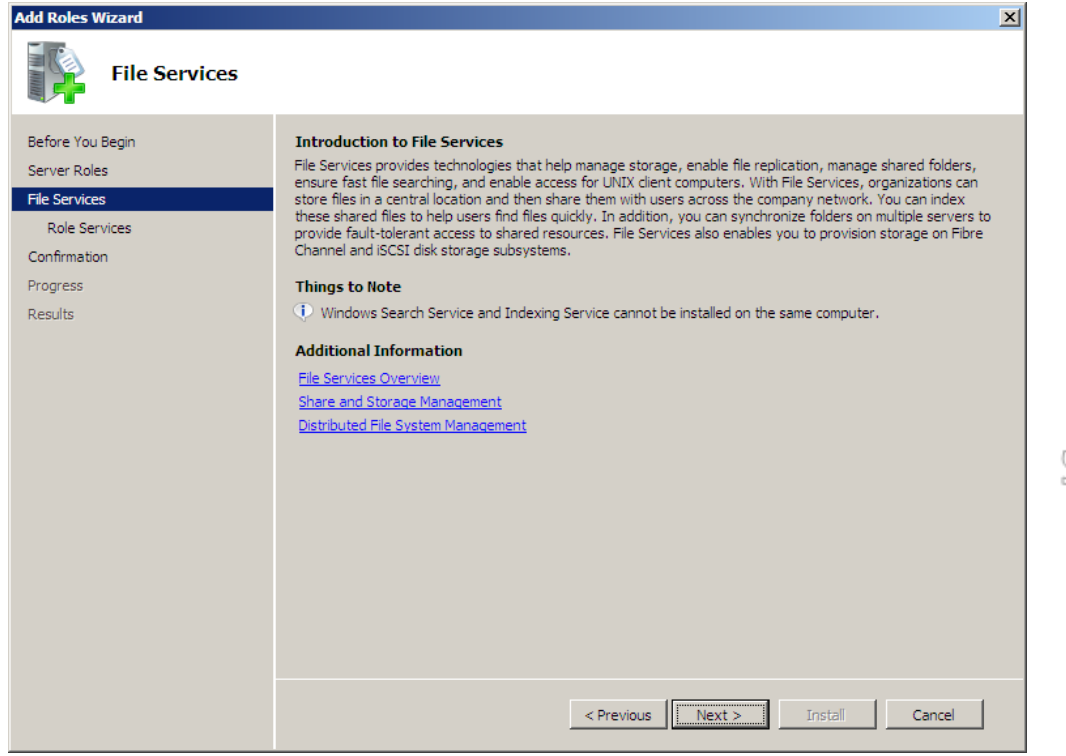

- Chọn BranchCache for network files  $\rightarrow$  Next

| Add Roles Wizard                                                                         | ×                                                                                                    |
|------------------------------------------------------------------------------------------|----------------------------------------------------------------------------------------------------|
| Select Role Se                                                                           | rvices                                                                                                    |
| Before You Begin<br>Server Roles<br>File Services<br>Confirmation<br>Progress<br>Results | Select the role services to install for File Services:       Description:         Image: Service Service Service Service Services for Network File System       Bervice State Service Service Servi |
|                                                                                          | < Previous Next > Install Cancel                                                                                                    |

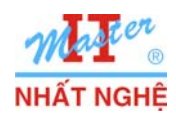

# TRUNG TÂM ĐÀO TẠO MẠNG MÁY TÍNH NHẤT NGHỆĐÓI TÁC ĐÀO TẠO CỦA MICROSOFT TẠI VIỆT NAM105 Bà Huyện Thanh Quan, Q3, TP. HCMTel: 3.9322.735 – 0913.735.906 Fax: 3.9322.734www.nhatnghe.com

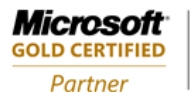

#### Learning Solutions

## - Install

| Add Roles Wizard                                                                                                 |                                                                            | X |
|----------------------------------------------------------------------------------------------------|----------------------------------------------------------------------------|---|
| Confirm Installat                                                                                                | ion Selections                                                             |   |
| Before You Begin<br>Server Roles<br>File Services<br>Role Services<br><b>Confirmation</b><br>Progress<br>Results | To install the following roles, role services, or features, click Install. | 1 |
|                                                                                                    |                                                                            |   |

## - Close

|                                                                                                    |                                                                                                    | 0.m/f0.r        |
|----------------------------------------------------------------------------------------------------|----------------------------------------------------------------------------------------------------|-----------------|
|                                                                                                    | Print, e-mail, or save this information         < Previous       Next >         Install       Cancel                                                                                                    | UG<br>UG        |
| Add Roles Wizard Installation R                                                                           | esults                                                                                                    | 10<br>N         |
| Before You Begin<br>Server Roles<br>File Services<br>Role Services<br>Confirmation<br>Progress<br>Results | The following roles, role services, or features were installed successfully: <ul> <li>1 warning, 1 informational messages below</li> </ul> <ul> <li>Windows automatic updating is not enabled. To ensure that your newly-installed role or feature is automatically updated, turn on Windows Update in Control Panel.</li> <li>File Services</li> <li>Installation succeeded</li> </ul> The following role services were installed:         Elle Server | W ND:           |
|                                                                                                    | <ul> <li>BranchCache for network files</li> <li>You can now enable BranchCache on individual shared folders by using Share and Storage Management or Group Policy. For more information, see Configure Offline Availability for a Shared Folder.</li> </ul>                                                                                                    | H10."////////// |
|                                                                                                    | Print, e-mail, or save the installation report                                                                                                    |                 |
|                                                                                                    | < Previous Next > Close Cancel                                                                                                    |                 |

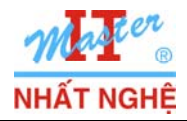

GOLD CERTIFIED

Partner

# 3. Dùng policy để cấu hình BranchCache server

- Start  $\rightarrow$  Khung Search nhập **GPEDIT.MSC**  $\rightarrow$  Enter

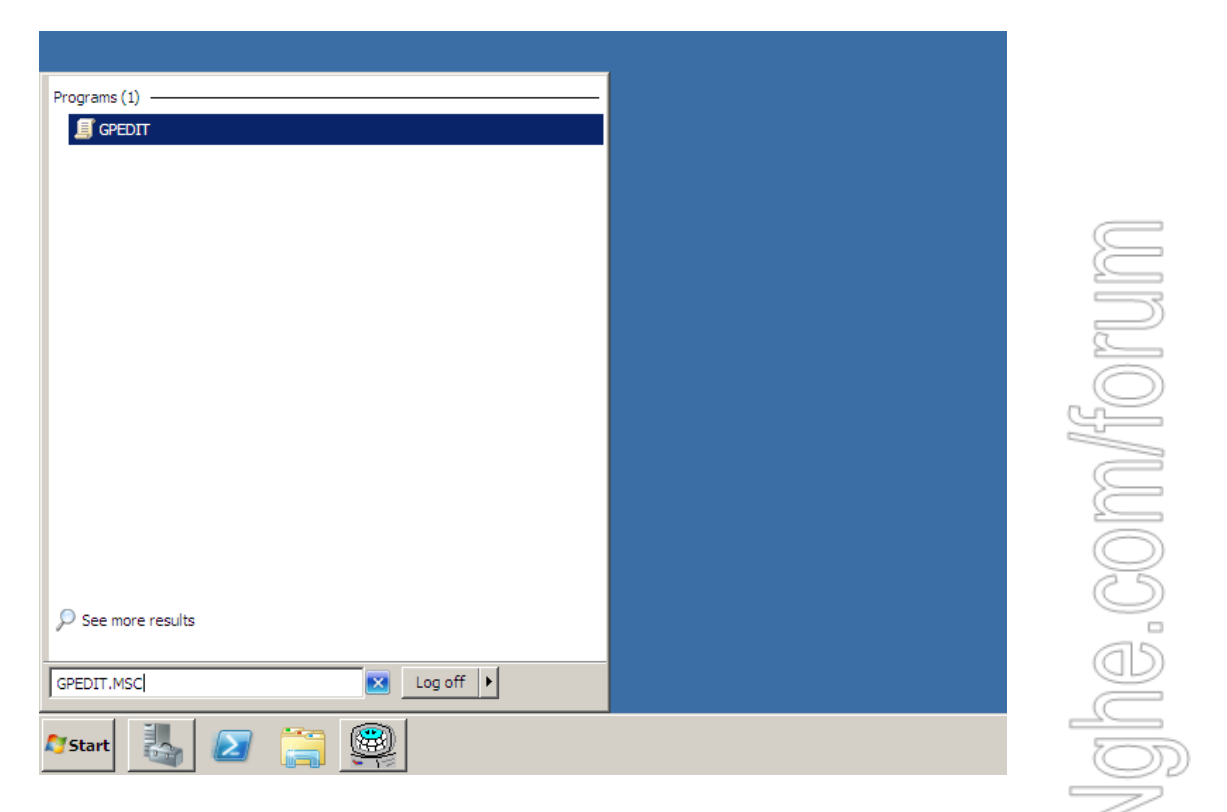

- Computer configuration → Administrative Templates → Network → Lanman Server → nhấp kép Hash Publication for BranchCache

| 🗐 Local Group Policy Editor     |                                  |                |         |
|---------------------------------|----------------------------------|----------------|---------|
| File Action View Help           |                                  |                |         |
| 🗢 🔿   🚈 🔜 🗟 🖬   🍸               |                                  |                |         |
| 📑 Local Computer Policy 📃       | Setting                          | State          | Comment |
| 🖃 👰 Computer Configuration      | Hash Publication for BranchCache | Not configured | No      |
| 🕀 🚞 Software Settings           |                                  |                |         |
| 🕀 🚞 Windows Settings            |                                  |                |         |
| 🖃 🚞 Administrative Templates 📃  |                                  |                |         |
| 🕀 🚞 Control Panel               |                                  |                |         |
| 🖃 🚞 Network                     |                                  |                |         |
| Background Intelligent Tran:    |                                  |                |         |
| BranchCache                     |                                  |                |         |
| DNS Client                      |                                  |                |         |
| 🚞 Lanman Server                 |                                  |                |         |
| 📔 Link-Layer Topology Discove 💌 |                                  |                |         |
|                                 | Extended Standard                |                |         |
|                                 |                                  |                |         |
|                                 | ]                                |                |         |

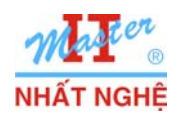

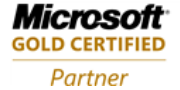

## - Chọn Enable $\rightarrow$ OK

| Hash Publication for BranchCache       Previous Setting       Next Setting         Not Configured       Comment:       Image: Comment:       Image: Comment:       Image | 💭 Hash Publication for BranchCache                                                                                                    |                                                 |                                                                                                    | × |
|----------------------------------------------------------------------------------------------------|----------------------------------------------------------------------------------------------------|-------------------------------------------------|----------------------------------------------------------------------------------------------------|---|
| Not Configured Comment:     Enabled     Disabled     Supported on:     At least Windows 7 or Windows Server 2008 R2     At least Windows 7 or Windows Server 2008 R2     Values:     Options:     Help:     Values:     O = Allow hash publication only for shared folders on w enabled     In this policy enables a hash generation service to generate hashes to     client computers on which BranchCache is enabled. Hashes are     mathematically-derived digital fingerprints of files that uniquely     in the matically-derived digital fingerprints of files that uniquely                                                                                                    | Hash Publication for BranchCache                                                                                                    |                                                 | Previous Setting Next Setting                                                                                                    |   |
| Options:       Help:         Values:       O = Allow hash publication only for shared folders on wienabled             This policy enables a hash generation service to generate hashes for data stored in shared folders, and then provide these hashes to client computers on which BranchCache is enabled. Hashes are mathematically-derived digital fingerprints of files that uniquely identify the constant of files. These digital fingerprints are very the constant of files.                                                                                                    | C Not Configured Comment:<br>C Enabled<br>C Disabled<br>Supported on:                                                                                                    | At least Windows                                | s 7 or Windows Server 2008 R2                                                                                                    |   |
| Values:<br>0 = Allow hash publication only for shared folders on wi<br>enabled This policy enables a hash generation service to generate hashes<br>for data stored in shared folders, and then provide these hashes to<br>client computers on which BranchCache is enabled. Hashes are<br>mathematically-derived digital fingerprints of files that uniquely<br>identify the content of files. These digital fingerprints are very                                                                                                    | Options:                                                                                                    |                                                 | Help:                                                                                                    |   |
| 1 = Disallow hash publication on all shared folders         2 = Allow hash publication for all shared folder         Hash publication actions:         Allow hash publication for all shared folder         Allow hash publication for all shared folder         I = Disallow hash publication for all shared folder         Allow hash publication for all shared folder         I = Disallow hash publication for all shared folder         Allow hash publication for all shared folder         I = Disallow hash publication for all shared folder         I = Disa                                | Values:<br>0 = Allow hash publication only for share<br>enabled<br>1 = Disallow hash publication on all share<br>2 = Allow hash publication for all shared<br>Hash publication actions:<br>Allow hash publication for all shared for | ed folders on wi<br>ed folders<br>folder<br>ler | This policy enables a hash generation service to generate hashes<br>for data stored in shared folders, and then provide these hashes to<br>client computers on which BranchCache is enabled. Hashes are<br>mathematically-derived digital fingerprints of files that uniquely<br>identify the contents of files. These digital fingerprints are very<br>small, enabling Windows to compare files without consuming a<br>significant amount of Wide Area Network (WAN) bandwidth.<br>A client computer in a branch office can obtain a hash for a file<br>across a WAN link if all of the following conditions are true:<br>1) The user has permissions to access the file.<br>2) BranchCache is enabled on the client computer.<br>3) Hash publication is permitted on the shared folder that the<br>client computer is accessing.<br>If the client computer obtains the hash, the computer can then<br>search for an identical version of the file in the cache of other<br>computers in the branch office. If Windows finds an identical<br>version of the file in the branch office, the client computer<br>downloads the locally-cached copy instead of downloading the<br>file across the WAN link. |   |

# - Kết quả

| 📕 Local Group Policy Editor     |                                  |         |         |
|---------------------------------|----------------------------------|---------|---------|
| File Action View Help           |                                  |         |         |
| 🗢 🔿 🖄 📷 🗟 🖬 🛛 🍸                 |                                  |         |         |
| 📑 Local Computer Policy         | Setting                          | State   | Comment |
| 🖻 👰 Computer Configuration      | Hash Publication for BranchCache | Enabled | No      |
| 🕀 🚞 Software Settings           |                                  |         |         |
| 🕀 🚞 Windows Settings            |                                  |         |         |
| 🖃 🧮 Administrative Templates 📃  |                                  |         |         |
| 🕀 🚞 Control Panel               |                                  |         |         |
| 🖃 🧮 Network                     |                                  |         |         |
| Background Intelligent Tran:    |                                  |         |         |
| BranchCache                     |                                  |         |         |
| DNS Client                      |                                  |         |         |
| Lanman Server                   |                                  |         |         |
| 📔 Link-Layer Topology Discove 🔻 |                                  |         |         |
|                                 | Extended A Standard              |         |         |
|                                 |                                  |         |         |

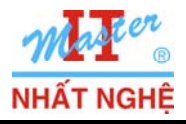

- Cập nhật policy: Start  $\rightarrow$  khung Search nhập **GPUPDATE** /**FORCE**  $\rightarrow$  Enter

| 5 (4)                   |  |
|-------------------------|--|
| Programs (1)            |  |
|                         |  |
|                         |  |
|                         |  |
|                         |  |
|                         |  |
|                         |  |
|                         |  |
|                         |  |
|                         |  |
|                         |  |
|                         |  |
|                         |  |
|                         |  |
|                         |  |
|                         |  |
|                         |  |
|                         |  |
|                         |  |
|                         |  |
|                         |  |
|                         |  |
|                         |  |
|                         |  |
|                         |  |
|                         |  |
|                         |  |
|                         |  |
|                         |  |
| > See more results      |  |
|                         |  |
|                         |  |
| GPUPDATE /FORCE Log off |  |
|                         |  |
|                         |  |
| 💦 Start 🔍 🔊 📁 (😤) 🖳     |  |
|                         |  |
|                         |  |

## 4. Cấu hình BranchCache trên shared folder

- Trên volume C: tạo folder NhatNghe\_Data → Share Everyone allow full control

| 📕 NhatNghe_Data Properties 🛛 🔀                                                              |
|---------------------------------------------------------------------------------------------|
| General Sharing Security Previous Versions Customize                                        |
| Network File and Folder Sharing                                                             |
| NhatNghe_Data<br>Shared                                                                     |
| Network Path:<br>\\SV-01\NhatNghe_Data                                                      |
| Share                                                                                       |
| Advanced Sharing                                                                            |
| Set custom permissions, create multiple shares, and set other<br>advanced sharing options.  |
| 🚱 Advanced Sharing                                                                          |
| Password Protection                                                                         |
| People must have a user account and password for this<br>computer to access shared folders. |
| To change this setting, use the <u>Network and Sharing Center</u> .                         |
|                                                                                             |
| Close Cancel Apply                                                                          |

- Trong NhatNghe\_Data chứa tập tin dung lượng khoảng 300 MB

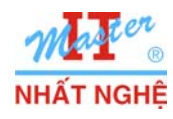

**Microsoft** GOLD CERTIFIED Partner

Learning Solutions

## - Start $\rightarrow$ Administrative Tools $\rightarrow$ Share and Storage Management

Remote Desktop Services ۲ **Component Services** Computer Management Data Sources (ODBC) Command Prompt 🛃 Event Viewer iSCSI Initiator Notepad Þ Local Security Policy Performance Monitor Administrator Internet Explorer Security Configuration Wizard Documents Server Manager Howie's Quick Screen Capture Services Computer 🙀 Share and Storage Manager Storage Explorer Network 🕗 System Configuration Task Scheduler Control Panel Windows Firewall with Advanced Security Devices and Printers Windows Memory Diagnostic Windows PowerShell Modules Administrative Tools 🐞 Windows Server Backup Help and Support Run... ۲ All Programs Search programs and files P Log off 🕨 8 💐 Start

- Click phải NhatNghe\_Data → Properties

| 🙀 Share and Storage Manageme     | nt                                                     |                             |
|----------------------------------|--------------------------------------------------------|-----------------------------|
| 😿 File Action View Window        | Help                                                   | _B×                         |
|                                  |                                                        |                             |
| 🙀 Share and Storage Management ( | Share and Storage Management (Local)                   | Actions                     |
|                                  | Shares Volumes                                         | Share and Storage Man 🔺 📥 📄 |
|                                  | 4 entries                                              | Connect to another co       |
|                                  | Share Name   Protocol   Local Path   Ouota   File Scr. | 📫 Provision Storage         |
|                                  | Protocol: SMB (4 items)                                | Provision Share             |
|                                  | ADMINS SMB C:\Windows                                  | Manage Sessions             |
|                                  | I SMB C:\                                              | Manage Open Files           |
|                                  | 1 IPC\$ SMB                                            | View 🕨                      |
|                                  | 🕫 NhatNghe_Data SMB C:\NhatNghe_D                      | New Window from Here        |
|                                  | Stop Sharing<br>Properties                             | 🔾 Refresh                   |
|                                  | Help                                                   | 🕐 Help                      |
|                                  | hep                                                    | NhatNghe Data 🔺             |
|                                  |                                                        | X Stop Sharing              |
|                                  |                                                        |                             |

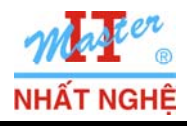

## - Chọn Advanced...

| NhatNghe_Data Prope              | rties                            | X |
|----------------------------------|----------------------------------|---|
| Sharing Permissions              |                                  |   |
| 2                                | NhatNghe_Data                    |   |
| Share path:                      | \\SV-01\NhatNghe_Data            |   |
| Path:                            | C:\NhatNghe_Data                 |   |
| Description:                     |                                  |   |
| Advanced settings<br>User limit: |                                  |   |
| Maximum allowed                  |                                  |   |
| Access-based enum                | neration:                        |   |
| Disabled                         |                                  |   |
| Offline settings                 |                                  |   |
| Selected files and p             | programs available offline       |   |
| To change these se               | ttings, click Advanced. Advanced |   |
|                                  |                                  |   |
|                                  |                                  |   |
|                                  | OK Cancel Apply                  |   |

- Chọn Enable BranchCache  $\rightarrow$  OK

| Advanced X                                                                                                    |
|----------------------------------------------------------------------------------------------------|
| User Limits Caching                                                                                               |
| You can choose whether and how the contents of the share are<br>available to users who are offline.               |
| $\ensuremath{\mathbb{C}}$ Only the files and programs that users specify are available offline                    |
| Enable BranchCache                                                                                                |
| O No files or programs from the share are available offline.                                                      |
|                                                                                                    |
| <ul> <li>All files and programs that users open from the share are<br/>automatically available offline</li> </ul> |
| Optimized for performance                                                                                         |
| ▲ Please see Help for details before choosing this option.                                                        |
| For more information about caching, see <u>Configuring Offline</u><br><u>Availability for a Shared Resource</u> . |
| OK Cancel                                                                                                    |

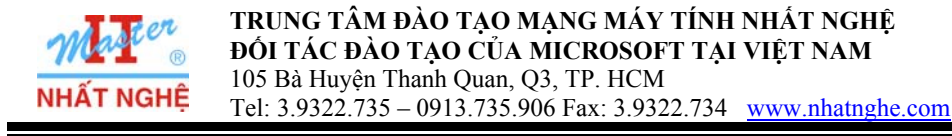

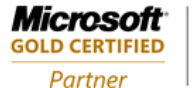

## B. CÂU HÌNH BRANCHCACHE TRÊN WINDOWS 7 CLIENT

- Start → khung Search nhập GPEDIT.MSC

- Computer Configuration → Administrative Templates → Network → BranchCache → Nhấp kép Turn on BranchCache

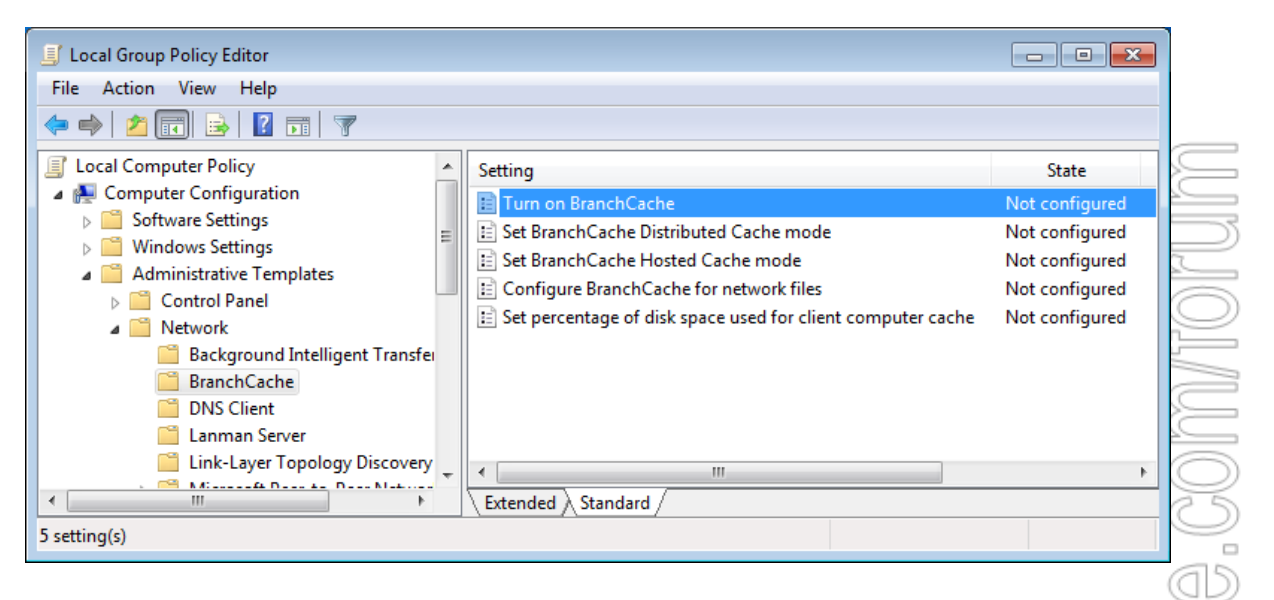

- Chọn Enable  $\rightarrow$  OK

| 🍜 Turn on BranchCa                                  | che           |                                                                                                    |               |
|-----------------------------------------------------|---------------|----------------------------------------------------------------------------------------------------|---------------|
| 📷 Turn on BranchC                                   | ache          | Previous Setting Next Setting                                                                                                    | N4            |
| <ul> <li>Not Configured</li> <li>Enabled</li> </ul> | Comment:      |                                                                                                    | ,<br>C        |
| O Disabled                                          |               |                                                                                                    |               |
|                                                     | Supported on: | At least Windows Vista                                                                                                    | 4             |
| Options:                                            |               | Help:                                                                                                    |               |
|                                                     |               | This policy setting specifies whether BranchCache is enabled on<br>the client computer. BranchCache reduces the utilization of the<br>wide area network (WAN) links connecting branch offices to the<br>data center or headquarters and increases access speeds for<br>content that has already been downloaded into the branch<br>office. BranchCache does this by enabling computers in a branch<br>office to cache files and HTTP traffic from Intranet servers on<br>which BranchCache is enabled, and then securely share the files<br>with other computers in the branch. Computers in the branch<br>office can retrieve content from a hosted cache server in the<br>branch (when using Hosted Cache mode), or from other client<br>computers in the branch (When using Distributed Cache mode).<br>To access cached content, the computer must have permissions<br>to access the content on the source server.<br>Enable this policy setting on client computers in branch offices<br>where WAN bandwidth is low, latency is high, and there are a<br>number of client computers that need to access the same data<br>from servers in the central office. | MANN - Mithol |
|                                                     |               |                                                                                                    |               |
|                                                     |               | OK Caricer Apply                                                                                                    |               |

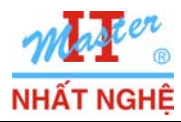

**GOLD CERTIFIED** 

Partner

- Nhấp kép Set BranchCache Distributed Cache mode

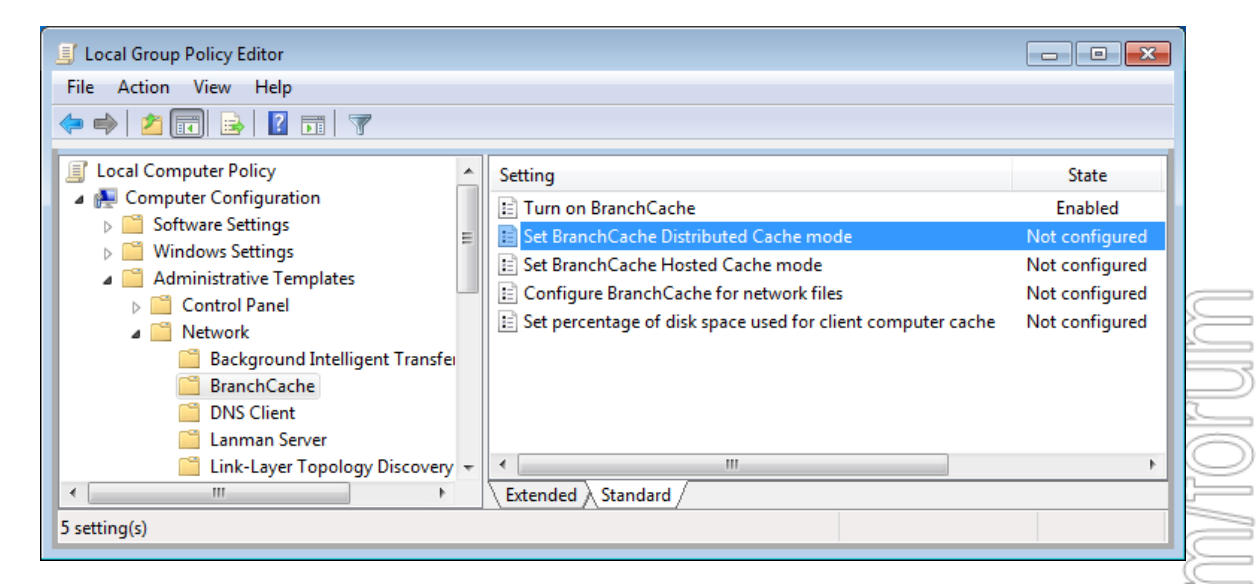

## - Chọn **Enable** → OK

| ble → OK                                                        |               |                                                                                                    | Ű Ú          |
|-----------------------------------------------------------------|---------------|----------------------------------------------------------------------------------------------------|--------------|
| 👰 Set BranchCache Distrik                                       | buted Cache n | node                                                                                                    | S            |
| Set BranchCache Distr                                           | ibuted Cache  | mode Previous Setting Next Setting                                                                                                    | Ð            |
| <ul> <li>Not Configured</li> <li>Co</li> <li>Enabled</li> </ul> | omment:       |                                                                                                    |              |
| Disabled<br>Su                                                  | pported on:   | T At least Windows Vista                                                                                                    |              |
| Options:                                                        |               | Thelp:                                                                                                    |              |
|                                                                 |               | This policy setting specifies whether the client computer should use the Distributed Cache mode. This BranchCache mode enables a client computer to retrieve content that has been downloaded and cached by other client computers in the branch office. To access cached content from other client computers in the branch, the computer must have permissions to access the content on the source server.         This policy setting specifies whether the Distributed Cache mode is used. Enable this policy setting when using BranchCache in branch offices for which there is no server acting as a hosted cache.         If you enable this policy setting to take effect, you also need to enable the "Turn on BranchCache" policy setting.         If you disable or do not configure this policy setting, the Distributed Cache mode is used. For this policy setting to take effect, you also need to enable the "Turn on BranchCache" policy setting. | http://www.h |
|                                                                 |               | OK Cancel Apply                                                                                                    |              |

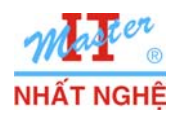

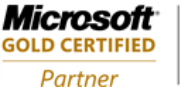

- Nhấp kép Configure BranchCache for network files

| File       Action       View       Help         Image: Setting       Image: Setting       Setting         Image: Setting       Setting       State         Image: Setting       Image: Setting       State         Image: Setting       Image: Setting       State         Image: Setting       Image: Setting       State         Image: Setting       Image: Setting       Image: Setting         Image: Setting       Image: Setting       Image: Setting         Image: Setting       Image: Setting       Image: Setting         Image: Setting       Image: Setting       Image: Setting         Image: Setting       Image: Setting       Image: Setting         Image: Setting       Image: Setting       Image: Setting         Image: Setting       Image: Setting       Image: Setting         Image: Setting       Image: Setting       Image: Setting         Image: Setting       Image: Setting       Image: Setting         Image: Setting       Image: Setting       Image: Setting         Image: Setting       Image: Setting       Image: Setting         Image: Setting       Image: Setting       Image: Setting         Image: Setting       Image: Setting       Image: Setting         Im |
|----------------------------------------------------------------------------------------------------|
| Image: Computer Policy     Image: Setting     State       Image: Computer Configuration     Image: Turn on BranchCache     Enabled                                                                                                    |
| Local Computer Policy Setting State<br>Computer Configuration Enabled                                                                                                    |
| Computer Configuration                                                                                                    |
|                                                                                                    |
| Software Settings     Windows Settings                                                                                                    |
| Administrative Templates                                                                                                    |
| Control Panel     Determined     Set percentage of disk space used for client computer cache     Not configured                                                                                                    |
| Background Intelligent Transfer                                                                                                    |
| BranchCache<br>DNS Client                                                                                                    |
| Canman Server                                                                                                    |
| Link-Layer Topology Discovery +                                                                                                    |
| Extended Standard      Setting(s)                                                                                                    |

- Chọn Enable  $\rightarrow$  chỉnh giá trị roundtrip network latency =  $0 \rightarrow OK$ 

| Control Panel                           |         | Configure BranchCache for network files Not configured                       |          |
|-----------------------------------------|---------|------------------------------------------------------------------------------|----------|
| Network                                 |         | E Set percentage of disk space used for client computer cache Not configured |          |
| Background Intelligent Training         | nsfei   |                                                                              |          |
| BranchCache                             | isrei   |                                                                              |          |
| DNS Client                              |         |                                                                              | 2        |
| Lanman Server                           |         |                                                                              |          |
| Link-Laver Topology Disco               | verv 👻  | ۲ III III III III III III III III III I                                      | $\sim$   |
|                                         | •       | Extended & Standard /                                                        |          |
| tting(s)                                |         | (                                                                            |          |
| (ing(i)                                 |         |                                                                              |          |
| ole → chỉnh giá trị round               | trip 1  | etwork latency = 0 → OK                                                      |          |
| 🐏 Configure BranchCache for network     | files   |                                                                              |          |
| E Configure BranchCache for network     | files   |                                                                              | (dd)     |
|                                         | c mes   | Previous Setting Next Setting                                                |          |
| Ground                                  |         |                                                                              |          |
| Not Configured Comment:                 |         | · · · · · · · · · · · · · · · · · · ·                                        | 0        |
| Enabled                                 |         |                                                                              | $ \ge$   |
| © Endored                               |         |                                                                              |          |
| Disabled                                |         |                                                                              | <u> </u> |
| Supported on:                           | At leas | Windows 7 or Windows Server 2008 R2                                          |          |
|                                         |         |                                                                              | 00       |
|                                         |         |                                                                              | õ        |
| Options:                                |         | Help:                                                                        |          |
|                                         |         |                                                                              | >        |
| Enter the round trip network latency va | lue in  | This policy setting changes the default round trip network                   |          |
| milliseconds above which network files  | must be | latency value above which network files are cached by client                 |          |
| cached in the branch office             |         | computers in the branch. BranchCache for network files enables               | $\geq$   |
|                                         |         | computers in a branch office to cache data from Intranet servers             | $\geq$   |
| 0                                       |         | files with other computers in the branch. One of the content                 | >        |
|                                         |         | types that can be cached in a branch office is network files using           | $\leq$   |
|                                         |         | the Server Message Block (SMB) protocol.                                     |          |
|                                         |         |                                                                              | $\leq$   |
|                                         |         | By default, network files are cached in the branch office when =             |          |
|                                         |         | link is above 80 ms. To always cache network files downloaded                | C        |
|                                         |         | to computers in the branch office, set the network latency value             |          |
|                                         |         | to 0. To disable branch caching for network files, set the latency           | 0        |
|                                         |         | value to a very high value.                                                  | <u></u>  |
|                                         |         | If you enable this policy setting you can configure the round trip           |          |
|                                         |         | network latency above which network files should be cached by                |          |
|                                         |         | client computers in the branch office.                                       | $\leq$   |
|                                         |         | If you disable or do not configure this policy setting, the client           |          |
|                                         |         |                                                                              |          |
|                                         |         | OK Cancel Apply                                                              |          |
|                                         |         |                                                                              |          |
|                                         |         |                                                                              |          |

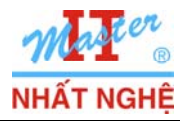

| 7   🔼 💷   📑   🖬 🗖   Y                                                                                                    |                                                                                                    |                |   |
|----------------------------------------------------------------------------------------------------|----------------------------------------------------------------------------------------------------|----------------|---|
| ocal Computer Policy                                                                                                    | Setting                                                                                                    | State          | - |
| Computer Configuration                                                                                                    | Action on server disconnect                                                                                                    | Not configured |   |
| Software Settings                                                                                                    | Administratively assigned offline files                                                                                                    | Not configured |   |
| Windows Settings                                                                                                    | Allow or Disallow use of the Offline Files feature                                                                                                    | Not configured |   |
| Administrative Templates                                                                                                    | At logoff, delete local copy of user's offline files                                                                                                    | Not configured | = |
| Control Panel                                                                                                    | Configure Background Sync                                                                                                    | Not configured |   |
| Background Intelligent Trans                                                                                                    | efei                                                                                                    | Not configured |   |
| BranchCache                                                                                                    | E Configure slow-link mode                                                                                                    | Not configured |   |
| DNS Client                                                                                                    | 🗈 Default cache size                                                                                                    | Not configured |   |
| Lanman Server                                                                                                    | Enable Transparent Caching                                                                                                    | Not configured |   |
| 📔 Link-Layer Topology Discov                                                                                                    | ery 📄 Encrypt the Offline Files cache                                                                                                    | Not configured |   |
| Microsoft Peer-to-Peer Netv                                                                                                    | vor 📰 Event logging level                                                                                                    | Not configured |   |
| Detwork Connections                                                                                                    | Exclude files from being cached                                                                                                    | Not configured |   |
| Network Connectivity Statu                                                                                                    | s In 📄 Files not cached                                                                                                    | Not configured |   |
| Offline Files                                                                                                    | 🗈 Initial reminder balloon lifetime                                                                                                    | Not configured |   |
|                                                                                                    |                                                                                                    |                |   |
| QoS Packet Scheduler                                                                                                    | E Limit disk space used by offline files                                                                                                    | Not configured |   |
| QoS Packet Scheduler                                                                                                    |                                                                                                    | Not configured |   |
| ▷ Os Packet Scheduler Os Packet Scheduler Os Packet Sched | E = Limit disk space used by offline files                                                                                                    | Not configured |   |
| P QoS Packet Scheduler QoS Packet Scheduler Chinh giá trị networ                                                                                                    | <b>The latency</b> = $40 \rightarrow \text{OK}$                                                                                                    | Not configured |   |
| ► QoS Packet Scheduler Chinh giá trị netwoi                                                                                                    | <b>:</b> k latency = $40 \rightarrow OK$                                                                                                    | Not configured | , |
| P QoS Packet Scheduler QoS Packet Scheduler Chinh giá trị netwoi Schinh giá trị netwoi Enable Transparent Caching                                                                                                    | <b>The latency</b> = $40 \rightarrow OK$                                                                                                    | Not configured | - |
| QoS Packet Scheduler QoS Packet Scheduler Chinh giá trị netwoi Enable Transparent Caching Enable Transparent Caching                                                                                                    | <b>:</b> k latency = $40 \rightarrow OK$                                                                                                    | Not configured | - |
| <ul> <li>▶ QoS Packet Scheduler</li> <li>■ Chinh giá trị netwoi</li> <li>♣ Enable Transparent Caching</li> <li>■ Enable Transparent Caching</li> </ul>                                                                                                    | <b>rk latency = <math>40 \rightarrow OK</math></b><br>Previous Setting Next Setting                                                                                                    | Not configured |   |
| <ul> <li>▶ QoS Packet Scheduler</li> <li>■ Chinh giá trị netwoi</li> <li>▶ Enable Transparent Caching</li> <li>■ Enable Transparent Caching</li> </ul>                                                                                                    | <b>The latency</b> = $40 \rightarrow OK$<br>Previous Setting Next Setting                                                                                                    | Not configured |   |
| <ul> <li>▶ QoS Packet Scheduler</li> <li>■ Chinh giá trị netwoi</li> <li>♥ Enable Transparent Caching</li> <li>™ Enable Transparent Caching</li> <li>○ Not Configured</li> </ul>                                                                                                    | <b>the latency</b> = $40 \rightarrow OK$<br><b>Previous Setting</b> Next Setting                                                                                                    | Not configured |   |
| <ul> <li>▶ QoS Packet Scheduler</li> <li>Chinh giá trị netwoi</li> <li>♣ Enable Transparent Caching</li> <li>➡ Enable Transparent Caching</li> <li>➡ Not Configured Comment:</li> <li>♠ Enabled</li> </ul>                                                                                                    | <b>ck latency</b> = $40 \rightarrow OK$<br>Previous Setting Next Setting                                                                                                    | Not configured |   |
| <ul> <li>▶ QoS Packet Scheduler</li> <li>Chinh giá trị netwoi</li> <li>♣ Enable Transparent Caching</li> <li>♠ Enable Transparent Caching</li> <li>♦ Not Configured Comment:</li> <li>● Enabled</li> </ul>                                                                                                    | <b>ck latency</b> = $40 \rightarrow OK$<br>Previous Setting Next Setting                                                                                                    | Not configured |   |
| <ul> <li>▶ QoS Packet Scheduler</li> <li>■ Chinh giá trị netwoi</li> <li>■ Enable Transparent Caching</li> <li>■ Enable Transparent Caching</li> <li>■ Not Configured Comment:</li> <li>● Enabled</li> <li>● Disabled</li> </ul>                                                                                                    | <b>ck latency = <math>40 \rightarrow OK</math></b><br>Previous Setting Next Setting                                                                                                    | Not configured |   |
| <ul> <li>QoS Packet Scheduler</li> <li>QoS Packet Scheduler</li> <li>Chinh giá trị netwoi</li> <li>Enable Transparent Caching</li> <li>Enable Transparent Caching</li> <li>Not Configured Comment:</li> <li>Enabled</li> <li>Disabled</li> <li>Supported on:</li> </ul>                                                                                                    | <b>Example 1</b> Limit disk space used by offline files<br><b>Ex latency = <math>40 \rightarrow OK</math></b><br>Previous Setting Next Setting<br>At least Windows 7 or Windows Server 2008 R2 | Not configured |   |
| <ul> <li>QoS Packet Scheduler</li> <li>QoS Packet Scheduler</li> <li>Chinh giá trị netwoi</li> <li>Enable Transparent Caching</li> <li>Enable Transparent Caching</li> <li>Not Configured Comment:</li> <li>Enabled</li> <li>Disabled</li> <li>Supported on:</li> </ul>                                                                                                    | Imit disk space used by offline files         ck latency = $40 \rightarrow OK$ Previous Setting         Next Setting         At least Windows 7 or Windows Server 2008 R2                      | Not configured |   |

- Chọn Enable  $\rightarrow$  chỉnh giá trị network latency = 40  $\rightarrow$  OK

| 🏂 Enable Transparen                                                                                    | t Caching                                                        |                        |                                                                                                    | ×   |
|----------------------------------------------------------------------------------------------------|------------------------------------------------------------------|------------------------|----------------------------------------------------------------------------------------------------|-----|
| Enable Transpare                                                                                       | nt Caching                                                       |                        | Previous Setting Next Setting                                                                                                    |     |
| <ul> <li>Not Configured</li> <li>Enabled</li> <li>Disabled</li> </ul>                                  | Comment:<br>Supported on:                                        | At least Window        | vs 7 or Windows Server 2008 R2                                                                                                    | 4 4 |
| Options:<br>Enter the network lat<br>network files will be t<br>client.<br>Enter network latency<br>40 | ency value above v<br>temporarily cached<br>y value in milliseco | vhich<br>on the<br>nds | Help:<br>Enabling this policy optimizes subsequent reads to network files<br>by a user or an application. This is done by caching reads to<br>remote files over a slow network in the Offline Files cache.<br>Subsequent reads to the same file are then satisfied from the<br>client after verifying the integrity of the cached copy. This policy<br>not only yields improved end-user response times but also<br>decreased bandwidth consumption over the WAN links to the<br>server.<br>The cached files are temporary and are not available to the user<br>when offline. The cached files are not kept in sync with the<br>version on the server, and the most current version from the<br>server is always available for subsequent reads.<br>This policy is triggered by the configured round trip network<br>latency value. We recommend using this policy when the<br>network connection to the server is slow. For example, you can<br>configure a value of 60 ms as the round trip latency of the<br>network above which files should be transparently cached in the<br>Offline Files cache. If the round trip latency of the network is less<br>than 60ms, reads to remote files will not be cached. | E   |
|                                                                                                    |                                                                  |                        | OK Cancel Apply                                                                                                    |     |

Cập nhật: Start  $\rightarrow$  khung Search nhập GPUPDATE /FORCE  $\rightarrow$  Enter -

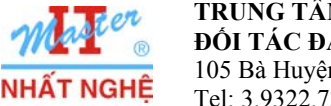

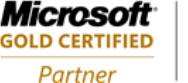

## C. Kiểm nghiệm: Client chép dữ liệu & giám sát tại Server

## 1. Cấu hình monitor counter tại server

- Cửa sổ Server Manager  $\rightarrow$  Diagnostics  $\rightarrow$  Performance  $\rightarrow$  Monitor Tools  $\rightarrow$  Performance Monitor

- Click phải details pane → Add Counters...

| 📕 Server Manager               |                |                                                | _ 0                  | ×          |
|--------------------------------|----------------|------------------------------------------------|----------------------|------------|
| File Action View Help          |                |                                                |                      |            |
| 🗢 🔿 🙍 📰 🗎 🖬                    |                |                                                |                      |            |
| Server Manager (SV-01)         | Performance Mo | nitor                                          |                      |            |
| Features                       | 🕅 🐺 🖾 📲        | 🕻 🗶 🖊 🖣 💼 🛅                                    | 9.   II DI   🛛       |            |
| Diagnostics                    |                |                                                |                      |            |
| Event Viewer     N Performance | 100            |                                                |                      | $\bigcirc$ |
| 🖂 🔚 Monitoring Tools           |                | Add Counters                                   |                      |            |
| E Performance Monitor          | 50             | Save Settings As                               |                      |            |
|                                | 50-            | Save Data As                                   |                      |            |
| Device Manager                 | -              | Clear                                          |                      | <u> </u>   |
| Configuration     Storage      | 0              | Zoom To                                        |                      |            |
|                                | 12:23:09 AM    | Show Selected Counters                         | 24:10 AM 12:24:48 AM | 25         |
|                                | Show Color     | Hide Selected Counters                         | nsta Darent Object   |            |
|                                |                | Scale Selected Counters<br>Remove All Counters | istern reicht object |            |
|                                |                | Describes                                      |                      |            |
|                                |                | Properties                                     |                      |            |

Chon Network Interface → chon Bytes Sent/sec. → chon card mang của server (vd Intel® Pro...)
 Add

| ailable counters                  |               | -4 | dded counters = |        |      |           |   | _(  |
|-----------------------------------|---------------|----|-----------------|--------|------|-----------|---|-----|
| elect counters from computer:     |               | ĺ  | Counters        | Devel  | Trat | Connector | - |     |
| <local computer=""></local>       | Browse        |    | Counter         | Parent | inst | Computer  | - | 2   |
| Netlogon                          | ±             |    |                 |        |      |           |   |     |
| Network Interface                 | Ξ             |    |                 |        |      |           |   | E   |
| Bytes Received/sec                |               |    |                 |        |      |           |   | R   |
| Bytes Sent/sec                    |               |    |                 |        |      |           |   | 2   |
| Bytes Total/sec                   |               |    |                 |        |      |           |   |     |
| Current Bandwidth                 |               |    |                 |        |      |           |   |     |
| Offloaded Connections             |               |    |                 |        |      |           |   |     |
| ~ · · ^ · ·                       |               |    |                 |        |      |           |   |     |
| stances of selected object:       |               |    |                 |        |      |           |   | - 0 |
| All instances>                    |               |    |                 |        |      |           |   | -   |
| TO4 Adapter                       | sction        |    |                 |        |      |           |   | -7  |
| satap. {D24478BD-DD1F-4720-BD48-D | 08C7AABA12DC} |    |                 |        |      |           |   | 6   |
| ocal Area Connection* 11          |               |    |                 |        |      |           |   |     |
| 1                                 |               |    |                 |        |      |           |   |     |
| •                                 |               |    |                 |        |      |           |   |     |
|                                   | ▼ Search      |    |                 |        |      |           |   |     |
|                                   |               |    | <u> </u>        |        |      |           |   |     |
|                                   | Add >>        |    | Remove <<       |        |      |           |   |     |
|                                   |               |    |                 |        |      |           |   |     |

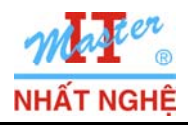

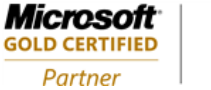

# - Kết quả → OK

| Add Counters                                                                                                    |                                                                              |                                                         |                                                                                                    |                                                                                             | ×                                             |               |
|----------------------------------------------------------------------------------------------------|------------------------------------------------------------------------------|---------------------------------------------------------|----------------------------------------------------------------------------------------------------|---------------------------------------------------------------------------------------------|-----------------------------------------------|---------------|
| - Available counters                                                                                                    |                                                                              |                                                         | Added counters —                                                                                                    |                                                                                             |                                               |               |
| Select counters from                                                                                                    | computer:                                                                    |                                                         |                                                                                                    |                                                                                             |                                               |               |
| <local computer=""></local>                                                                                                    | <b>T</b>                                                                     | Browse                                                  | Counter                                                                                                    | Parent Instance                                                                             |                                               |               |
|                                                                                                    |                                                                              | browsen                                                 | Network Inte                                                                                                    | nace                                                                                        |                                               |               |
| Netlogon                                                                                                    |                                                                              | ±                                                       | Bytes Sent/sec                                                                                                    | Intel[R] PRO_100                                                                            | 00 MT Network (                               |               |
| Network Interfa                                                                                                    | ce                                                                           | E                                                       |                                                                                                    |                                                                                             |                                               |               |
| Bytes Received/sec                                                                                                    |                                                                              |                                                         |                                                                                                    |                                                                                             |                                               |               |
| Bytes Sent/sec                                                                                                    |                                                                              |                                                         |                                                                                                    |                                                                                             |                                               | 3             |
| Bytes Total/sec                                                                                                    |                                                                              |                                                         |                                                                                                    |                                                                                             |                                               | 2             |
| Current Bandwidth                                                                                                    |                                                                              |                                                         |                                                                                                    |                                                                                             |                                               |               |
| Offloaded Connection                                                                                                    | ons                                                                          | -                                                       |                                                                                                    |                                                                                             |                                               | 2             |
|                                                                                                    | a<br>                                                                        |                                                         |                                                                                                    |                                                                                             |                                               | 6             |
| Instances of selected                                                                                                    | object:                                                                      |                                                         |                                                                                                    |                                                                                             |                                               |               |
| <all instances=""></all>                                                                                                    |                                                                              |                                                         |                                                                                                    |                                                                                             |                                               | <u>y</u>      |
| Intel[R] PRO_1000 M                                                                                                    | IT Network Connection                                                        |                                                         |                                                                                                    |                                                                                             |                                               |               |
| isatap. {D24478BD-D                                                                                                    | D1F-4720-BD48-D8C7AAB                                                        | A12DC}                                                  |                                                                                                    |                                                                                             |                                               | $\leq$        |
| Local Area Connectio                                                                                                    | n~ 11                                                                        |                                                         |                                                                                                    |                                                                                             |                                               | 2             |
|                                                                                                    |                                                                              |                                                         |                                                                                                    |                                                                                             |                                               | C             |
|                                                                                                    |                                                                              |                                                         |                                                                                                    |                                                                                             |                                               | 9             |
|                                                                                                    | ▼                                                                            | Search                                                  |                                                                                                    |                                                                                             |                                               | C             |
|                                                                                                    |                                                                              |                                                         |                                                                                                    |                                                                                             |                                               |               |
|                                                                                                    |                                                                              | Add >>                                                  | Remove <<                                                                                                    |                                                                                             |                                               | 6             |
|                                                                                                    |                                                                              |                                                         |                                                                                                    |                                                                                             |                                               | <u>U</u>      |
| Show description                                                                                                    |                                                                              |                                                         |                                                                                                    | Help OK                                                                                     | Cancel                                        | C             |
|                                                                                                    |                                                                              |                                                         |                                                                                                    |                                                                                             |                                               | $\rightarrow$ |
|                                                                                                    |                                                                              |                                                         |                                                                                                    |                                                                                             |                                               |               |
|                                                                                                    |                                                                              |                                                         |                                                                                                    |                                                                                             |                                               | $\sim$        |
|                                                                                                    |                                                                              |                                                         |                                                                                                    |                                                                                             |                                               | $\sim$        |
| r Manager                                                                                                    |                                                                              |                                                         | _                                                                                                    |                                                                                             |                                               |               |
| r Manager<br>tion View Help                                                                                                    |                                                                              |                                                         |                                                                                                    |                                                                                             |                                               |               |
| r Manager<br>tion View Help                                                                                                    |                                                                              |                                                         | _                                                                                                    |                                                                                             |                                               |               |
| r Manager<br>tion View Help<br>2 T B R C T                                                                                                    | Performance Monito                                                           | or                                                      |                                                                                                    |                                                                                             |                                               |               |
| r Manager<br>tion View Help<br>2 T L L R R I ? T<br>r Manager (SV-01)<br>yles                                                                                                    | Performance Monito                                                           | or                                                      |                                                                                                    |                                                                                             |                                               |               |
| r Manager<br>tion View Help<br>2 T T T T T T T T T T T T T T T T T T T                                                                                                    | Performance Monito                                                           | or<br>🗙 🦻   🗞 🗎 🗒                                       | 3 9.   11 )   1                                                                                                    | 2                                                                                           |                                               |               |
| r Manager<br>tion View Help<br>T Manager (SV-01)<br>ples<br>satures<br>agnostics                                                                                                    | Performance Monito                                                           | or<br>🗙 🧳   🛍 🗎                                         | 3 9,   11 )   1                                                                                                    | 2                                                                                           |                                               |               |
| r Manager<br>tion View Help<br>T Manager (SV-01)<br>bles<br>eatures<br>agnostics<br>Event Viewer<br>Participant                                                                                                    | Performance Monito                                                           | or<br>🗙 🦻   🛍 🗎 🕎                                       | 3 9   11   1                                                                                                    | 2                                                                                           |                                               |               |
| r Manager<br>tion View Help<br>P R R P P<br>r Manager (SV-01)<br>sles<br>atures<br>agnostics<br>Event Viewer<br>Performance<br>Performance                                                                                                    | Performance Monito                                                           | or<br>🗙 🦻   🛍 🗎                                         | 3                                                                                                    | 2                                                                                           |                                               |               |
| r Manager<br>tion View Help<br>P R R R P P<br>r Manager (SV-01)<br>bles<br>adures<br>agnostics<br>Event Viewer<br>Performance<br>Monitoring Tools<br>Performance Monitor                                                                                                    | Performance Monito                                                           | or<br>🗙 🥜   🖭 🗎 🛱                                       | 3 9.   11 )   1                                                                                                    | 2                                                                                           |                                               |               |
| r Manager<br>tion View Help<br>Part I I I I I I I I I I I I I I I I I I I                                                                                                    | Performance Monito                                                           | or<br>🗙 🥜   🖭 🗎 🛱                                       | 3 .                                                                                                    | 2                                                                                           |                                               |               |
| r Manager<br>tion View Help<br>Part I I I I I I I I I I I I I I I I I I I                                                                                                    | Performance Monito                                                           | or<br>🗙 🦻   🖦 🗎 🔛                                       | 3 .                                                                                                    | 2                                                                                           |                                               |               |
| r Manager<br>tion View Help<br>Prime Prime Prime<br>r Manager (SV-01)<br>bles<br>adnostics<br>Event Viewer<br>Performance<br>Performance<br>Performance<br>Performance Monitor<br>Pata Collector Sets<br>Perfors<br>Pata Collector Sets<br>Data Collector Sets<br>Device Manager                                                                                                    | Performance Monito                                                           | or<br>🗙 🧳   🖦 🗎 🖷                                       | 3 .                                                                                                    | 2                                                                                           |                                               |               |
| r Manager<br>tion View Help<br>Prime Prime Prime<br>r Manager (SV-01)<br>bles<br>eatures<br>agnostics<br>Event Viewer<br>Performance<br>Performance<br>Performance<br>Performance Monitor<br>Pata Collector Sets<br>Performance Monitor<br>Data Collector Sets<br>Device Manager<br>onfiguration                                                                                                   | Performance Monito                                                           | or<br>🗙 🦻   🖦 🗎 🖷                                       |                                                                                                    | 2                                                                                           |                                               |               |
| r Manager<br>tion View Help<br>Prime Prime Prime<br>r Manager (SV-01)<br>bles<br>satures<br>agnostics<br>Event Viewer<br>Performance<br>Performance<br>Performance Monitor<br>Pata Collector Sets<br>Data Collector Sets<br>Device Manager<br>priguration<br>orage                                                                                                    | Performance Monito                                                           | or<br>🗙 🦻   🖦 🗎 🗎                                       |                                                                                                    | 2                                                                                           |                                               |               |
| r Manager<br>tion View Help<br>Prime Prime Prime<br>r Manager (SV-01)<br>bles<br>eatures<br>agnostics<br>Event Viewer<br>Performance<br>Performance<br>Performance Monitor<br>Pata Collector Sets<br>Performance Monitor<br>Pata Collector Sets<br>Device Manager<br>Set Set Set Set Set Set Set Set Set Set                                                                                       | Performance Monito                                                           | or<br>🗙 🦻   🖦 🗎 🖷                                       |                                                                                                    | 2                                                                                           |                                               |               |
| r Manager<br>tion View Help<br>Prime Prime Prime Prime<br>adures<br>agnostics<br>Event Viewer<br>Performance<br>Performance<br>Performance Monitor<br>Para Collector Sets<br>Data Collector Sets<br>Data Collector Sets<br>Device Manager<br>anfiguration<br>orage                                                                                                    | Performance Monito Performance Monito 100                                    | or<br>🗙 🦻   🖦 🗎 🕎                                       |                                                                                                    | 2                                                                                           |                                               |               |
| r Manager<br>tion View Help<br>Prime Prime Prime Prime<br>admostics<br>Event Viewer<br>Performance<br>Performance<br>Performance Monitor<br>Pata Collector Sets<br>Data Collector Sets<br>Data Collector Sets<br>Device Manager<br>anfiguration<br>orage                                                                                                    | Performance Monito Performance Monito 00 00 00 00 00 00 00 00 00 00 00 00 00 | or<br>🗙 🦻   🖦 🖹 🕎                                       |                                                                                                    | 2                                                                                           |                                               |               |
| r Manager<br>tion View Help<br>Prime Prime Prime Prime<br>admostics<br>Event Viewer<br>Performance<br>Performance<br>Performance Monitor<br>Part Collector Sets<br>Data Collector Sets<br>Data Collector Sets<br>Device Manager<br>anfiguration<br>orage                                                                                                    | Performance Monito Performance Monito 0 0 0 0 0 0 0 0 0 0 0 0 0 0 0 0 0 0 0  | or<br>💥 🦻   🖦 🗎 🕎                                       |                                                                                                    | 2                                                                                           |                                               |               |
| r Manager<br>tion View Help<br>r Manager (SV-01)<br>oles<br>atures<br>agnostics<br>Event Viewer<br>Performance<br>Performance Monitor<br>Part Vollector Sets<br>Data Collector Sets<br>Data Collector Sets<br>Device Manager<br>onfiguration<br>orage                                                                                                    | Performance Monito Performance Monito 100                                    | or                                                      |                                                                                                    | 2                                                                                           |                                               |               |
| r Manager<br>tion View Help<br>Prime Prime Prime<br>admostics<br>Event Viewer<br>Performance<br>Performance Monitor<br>Part Vollector Sets<br>Data Collector Sets<br>Device Manager<br>priguration<br>orage                                                                                                    | Performance Monito Performance Monito 100                                    | or                                                      |                                                                                                    | 2                                                                                           |                                               |               |
| r Manager<br>tion View Help<br>r Manager (SV-01)<br>oles<br>atures<br>agnostics<br>Event Viewer<br>Performance<br>Performance Monitor<br>Performance Monitor<br>Data Collector Sets<br>Data Collector Sets<br>Device Manager<br>onfiguration<br>orage                                                                                                    | Performance Monito Performance Monito 100                                    | or<br>💥 🖋   🖦 🗎 📖                                       |                                                                                                    | 2                                                                                           |                                               |               |
| r Manager<br>tion View Help<br>r Manager (SV-01)<br>bles<br>eatures<br>agnostics<br>Event Viewer<br>Performance<br>Monitoring Tools<br>Performance Monitor<br>Data Collector Sets<br>Data Collector Sets<br>Device Manager<br>anfiguration<br>orage                                                                                                    | Performance Monito                                                           | or<br>🗙 🦻   🖦 🗎 📴                                       | 3 <b>9</b>   <b>11 )</b>   <b>1</b>                                                                                                    | 2<br>2<br>2<br>2<br>2<br>2<br>2<br>2<br>2<br>2<br>2<br>2<br>2<br>2<br>2<br>2<br>2<br>2<br>2 |                                               |               |
| r Manager<br>tion View Help<br>r Manager (SV-01)<br>bles<br>eatures<br>agnostics<br>Event Viewer<br>Performance<br>Monitoring Tools<br>Performance Monitor<br>Data Collector Sets<br>Data Collector Sets<br>Data Collector Sets<br>Data Collector Sets<br>Data Collector Sets<br>Data Collector Sets<br>Data Collector Sets<br>Data Collector Sets<br>Data Collector Sets<br>onfiguration<br>orage | Performance Monito                                                           | or<br>💥 🖋   🖦 🗎 📖<br>12:53                              | 3 <b>Q</b>   <b>D</b>   <b>D</b>   <b>D</b>                                                                                                    | 2<br>2<br>2<br>2<br>2<br>2<br>2<br>2<br>2<br>2<br>2<br>2<br>2<br>2<br>2<br>2<br>2<br>2<br>2 | 12                                            | .52:56 AM     |
| r Manager<br>tion View Help<br>r Manager (SV-01)<br>bles<br>satures<br>agnostics<br>Event Viewer<br>Performance<br>Monitoring Tools<br>Performance Monitor<br>Data Collector Sets<br>Data Collector Sets<br>Device Manager<br>anfiguration<br>orage                                                                                                    | Performance Monito                                                           | or<br>X I III III III III III<br>12:53<br>Average       | 3 <b>Q</b>   <b>D</b>   <b>D</b> | 2<br>2<br>2<br>2<br>2<br>2<br>2<br>2<br>2<br>2<br>2<br>2<br>2<br>2<br>2<br>2<br>2<br>2<br>2 | 12<br>Maximum                                 | .52:56 AM     |
| r Manager<br>tion View Help<br>r Manager (SV-01)<br>bles<br>satures<br>agnostics<br>Event Viewer<br>Performance<br>Monitoring Tools<br>Performance Monitor<br>Data Collector Sets<br>Data Collector Sets<br>Device Manager<br>anfiguration<br>orage                                                                                                    | Performance Monito                                                           | or<br>* ?   • 1 1 1 1 1 1 1 1 1 1 1 1 1 1 1 1 1 1       | 3:30 AM                                                                                                    | 2<br>2<br>2<br>2<br>2<br>2<br>2<br>2<br>2<br>2<br>2<br>2<br>2<br>2<br>2<br>2<br>2<br>2<br>2 |                                               | .52:56 AM     |
| r Manager<br>tion View Help<br>r Manager (SV-01)<br>bles<br>satures<br>agnostics<br>Event Viewer<br>Performance<br>Monitoring Tools<br>Performance Monitor<br>Data Collector Sets<br>Data Collector Sets<br>Device Manager<br>anfiguration<br>orage                                                                                                    | Performance Monito                                                           | or<br>X I E E E<br><br>12:53<br>Average [<br>le Counter | 3 <b>Q</b>   <b>D</b>   <b>D</b> | 2<br>2<br>2<br>2<br>2<br>2<br>2<br>2<br>2<br>2<br>2<br>2<br>2<br>2<br>2<br>2<br>2<br>2<br>2 | 12<br>Maximum<br>Duration<br>Parent<br>Object | 1:44          |
| r Manager<br>tion View Help<br>r Manager (SV-01)<br>bles<br>satures<br>agnostics<br>Event Viewer<br>Performance<br>Monitoring Tools<br>Performance Monitor<br>Data Collector Sets<br>Data Collector Sets<br>Device Manager<br>anfiguration<br>orage                                                                                                    | Performance Monito                                                           | or                                                      | 3 <b>••</b>   <b>••</b> •• •• •• •• •• •• •• •• •• •• •• ••                                                                                                    | 2<br>2<br>12:54:00 AM<br>Minimum                                                            |                                               | 52:56 AM      |

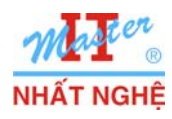

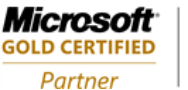

## 2. Client chép dữ liệu và giám sát tại server

- Client 1 truy cập server → chép dữ liệu trong NhatNghe\_Data
- Quan sát dung lượng truyền từ server. Chú ý dung lượng trung bình (Average)

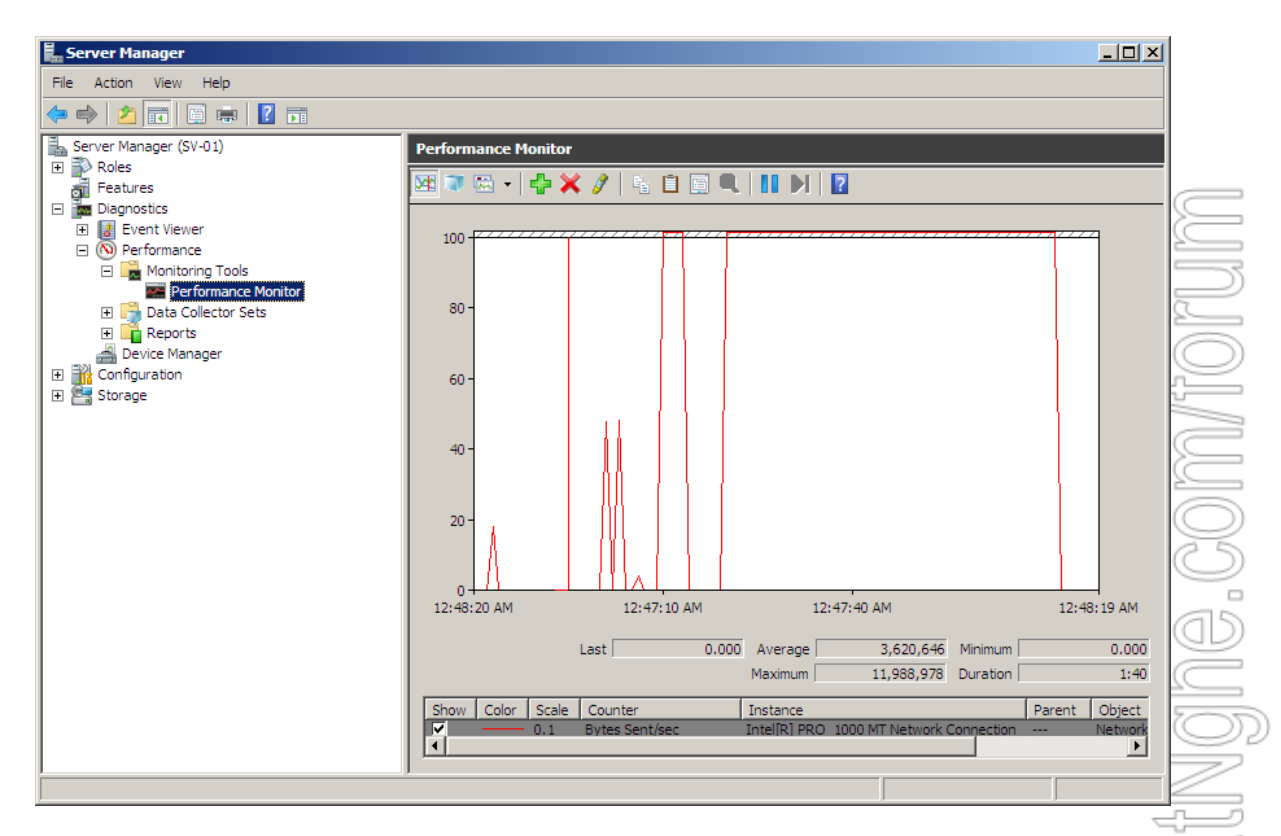

Sau khi Client 1 chép xong → Client 2 truy cập server → chép dữ liệu trong NhatNghe\_Data.
Quan sát dung lượng truyền từ server. Chú ý dung lượng trung bình (Average)

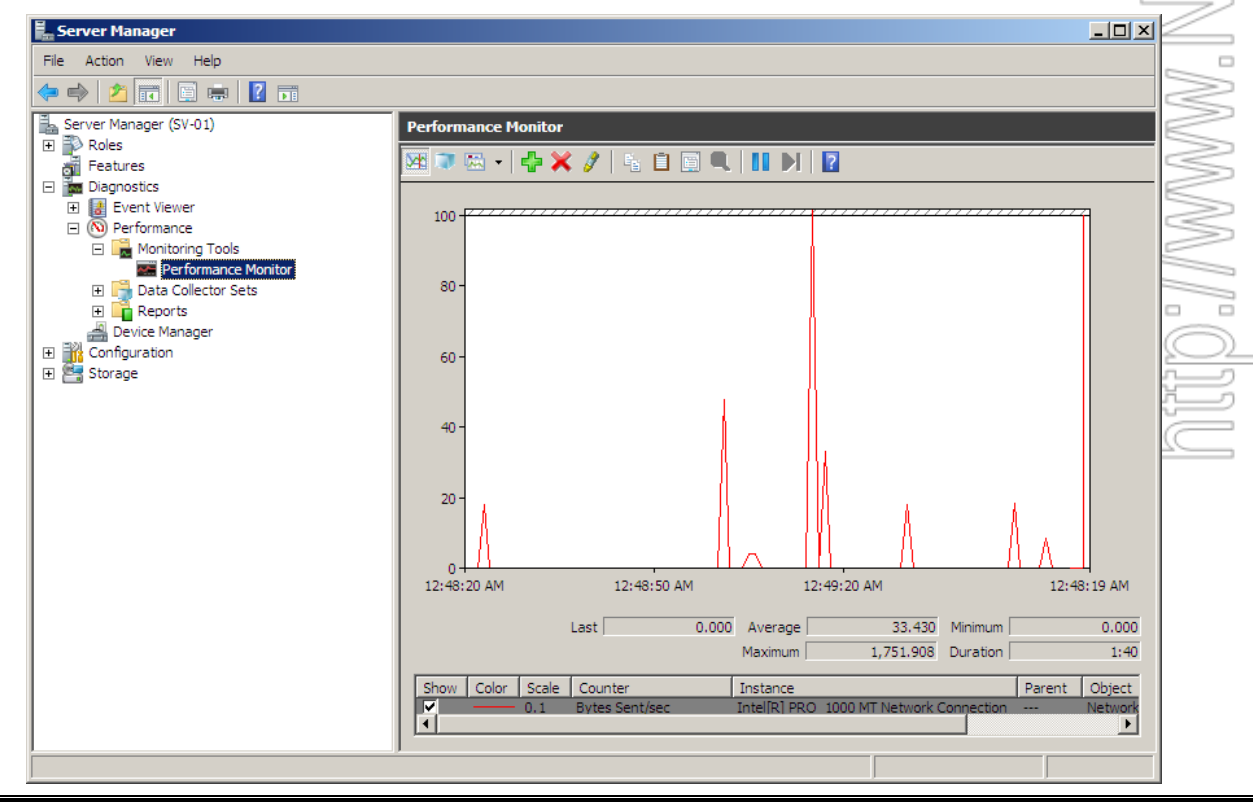